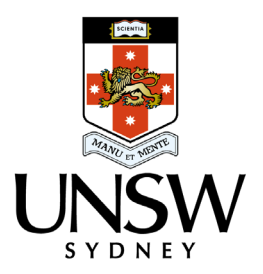

## **External Ethics Approval Submission Process**

- 1. Login to iRECS
- 2. Select create a new project.

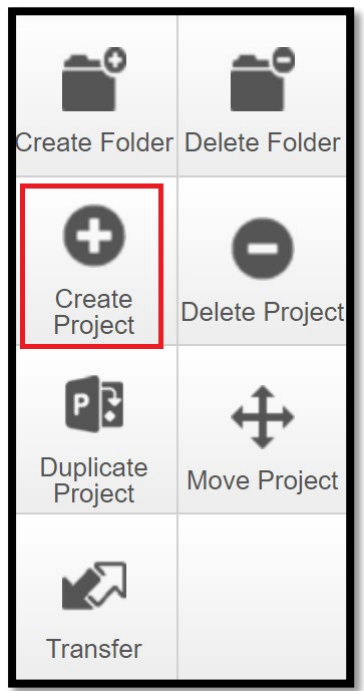

- **3.** In the project title field, enter the HREC approval reference number followed by the study title.
- **4.** Select the human ethics application from the drop-down menu in the form field and select Create.

| Create Project                      | ×                   |
|-------------------------------------|---------------------|
| Project Title* (Max 200 characters) |                     |
| 2021/5524 - Enter the study title   |                     |
| Form*                               |                     |
| Human Ethics Application            |                     |
|                                     |                     |
|                                     | <b>Create</b> Close |

- **5.** Select the human ethics application from the drop-down menu in the form field and select Create.
- **6.** Select the before you start hyperlink and read through the relevant instructions, then select the next page button to proceed to the new application/modification request page.

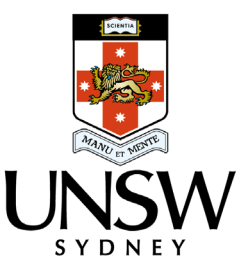

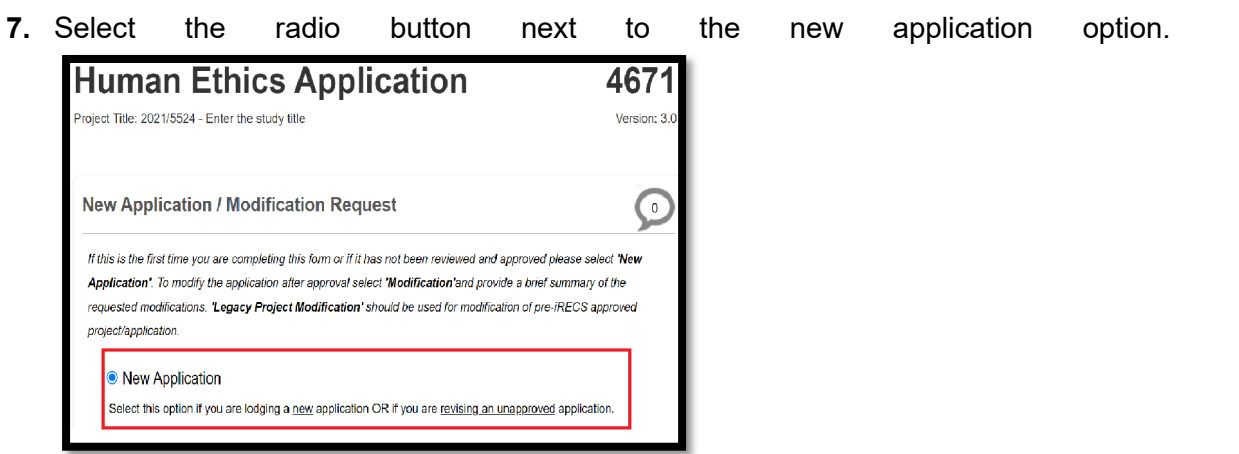

- 8. Check the box next to the external ethics submission option.
- **9.** Complete all relevant details within the form until the completeness check is completed, and then submit the application.